## geteduroam App for iOS and Android (EN)

For an easy configuration of eduroam for mobile devices you can use https://www.geteduroam.app/.

The geteduroam app replaces the "eduroam CAT" app from Android 11. Up to and including Android 10, we recommend installation via "eduroam CAT": https://play.google.com/store/apps/details? id=uk.ac.swansea.eduroamcat

Note: Setting up the eduroam configuration only works on the KU campus or at another institution that provides an eduroam network.

- 1) Download the geteduroam app:
  - Link iOS:
    - URL: https://apps.apple.com/de/app/geteduroam/id1504076137

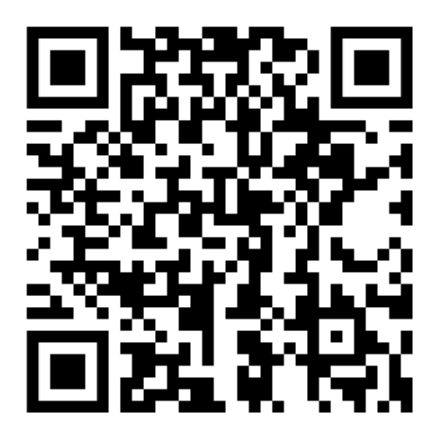

- QR-Code:
- Link Android:
  - URL: https://play.google.com/store/apps/details?id=app.eduroam.geteduroam

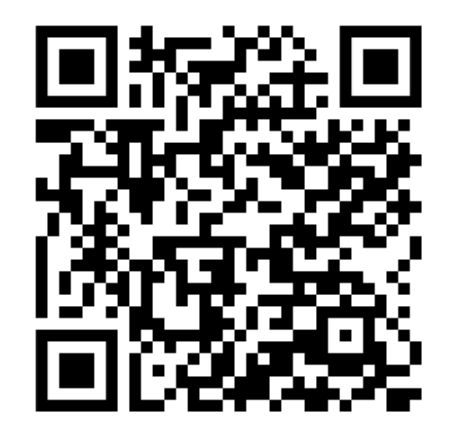

• QR-Code:

Alternatively, you can search for the geteduroam app in the App Store or Play Store.

| 09:57 ୫ ଐ ବି:ସି.∭ 🖬             | 09:57 🖪             | * ₩ ☜ ฃ  ■              | 09:57 🖪            | * *! \$ \$   =                                 |  |
|---------------------------------|---------------------|-------------------------|--------------------|------------------------------------------------|--|
| ((1))                           | ← Kath              | ×                       | (cont))<br>eduroam |                                                |  |
| eduroam                         | Katholische Stiftun | gshochschule Münch      |                    |                                                |  |
| د پېکې<br>eduroam configuration | Katholische Univer  | sität Eichstätt-Ingolst | eduroa             | کې کې د کې کې کې کې کې کې کې کې کې کې کې کې کې |  |
| Institution                     |                     |                         | Institution        |                                                |  |
| Q Select an institution         |                     |                         | Q Katholisc        | he Universität Eicl                            |  |
| Next                            |                     |                         |                    | Next                                           |  |
|                                 |                     |                         |                    |                                                |  |
| III O <                         |                     | 0 <                     | Ш                  | 0 <                                            |  |

2) Open the app, select "Katholische Universität Eichstätt-Ingolstadt" as the institution and then click on "Next".

3) Enter your user name. It is important to enter "@ku.de" after your user name.

Important: Even if your e-mail address contains a different prefix such as "@stud.ku.de" or "@ext.ku.de", "@ku.de" will be used for the configuration of eduroam.

Enter the corresponding password of your user ID in the password field and click on "Connect to Network".

| 10:02 🖬 🛛 🕸 💐 🗟 🖏 🖬 着                                      | 11:04 III 🥆 🕞                   |
|------------------------------------------------------------|---------------------------------|
| eduroam                                                    | eduroam                         |
| Catholic University of Eichstaett-<br>Ingolstadt           | 3                               |
|                                                            | Viel Spaß mit eduroam!          |
| Username                                                   | Wi-Fi ist jetzt<br>konfiguriert |
| Benutzerkennung@ku.de                                      |                                 |
| Password                                                   | Neu anfangen                    |
|                                                            |                                 |
| *Note: if the connection fails, please check your password |                                 |
|                                                            |                                 |
| CONNECT TO NETWORK                                         |                                 |
| Need help ? Click here for support                         |                                 |
|                                                            |                                 |
|                                                            |                                 |
|                                                            |                                 |
|                                                            |                                 |

Your device should now automatically connect to the eduroam WLAN network.

| 11:04 | edu                                         | roam                                                | <br>11:04 | edu                                          | roam                                               |  |
|-------|---------------------------------------------|-----------------------------------------------------|-----------|----------------------------------------------|----------------------------------------------------|--|
|       | "geteduroan<br>WLAN-Hotsj<br>hinzu<br>Abbr. | h" möchte ein<br>oot-Netzwerk<br>fügen.<br>Erlauben |           | "geteduroam<br>mit dem WL/<br>verbi<br>Abbr. | " möchte sich<br>N "eduroam"<br>nden?<br>Verbinden |  |
|       |                                             |                                                     |           |                                              |                                                    |  |

You should confirm any queries from the system.